## Apps vollständig deinstallieren – so geht's

Möchten Sie Apps unter Windows 10 nicht mehr nutzen, können Sie diese komplett deinstallieren. Wir zeigen Ihnen, wo und wie das funktioniert.

## Apps unter Windows 10 vollständig deinstallieren

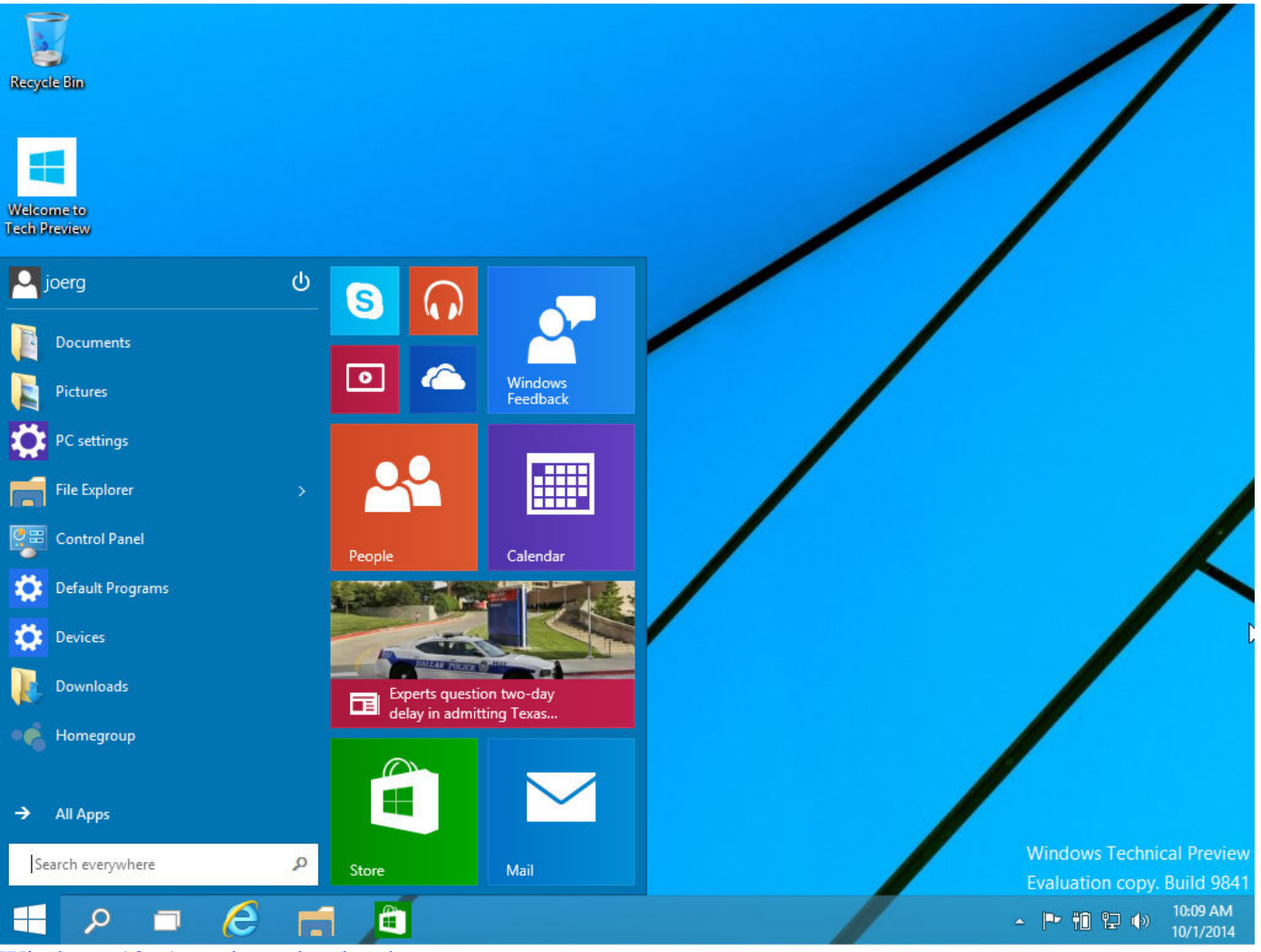

Windows 10: Apps komplett löschen

- Öffnen Sie unten links das Start-Menü oder den Start-Bildschirm und suchen Sie nach der gewünschten App.
- Klicken Sie mit der rechten Maustaste auf die App und wählen Sie die Option "Deinstallieren".
- Bestätigen Sie den Vorgang anschließend, wird die App endgültig gelöscht. Sie können die App jederzeit wieder herunterladen.